## **Polymathic Example Company**

To log on to the Example Company proceed as follows:

- 2. The default password is Enter.
- 3. The Company initials are EX. Type EX and press *Enter*.

The screen will appear similar to this:

| P O L Y M<br>MARCH 9, 1994<br>11:18:20<br>Typist #<br>Last signon date<br>Company<br>Booted drive | A T H I C<br>6 LESI<br>MAR 31/9<br>P.C.P.L<br>P:\DEMO | COM<br>SIGNON<br>Lie Prior<br>D3<br>(RM: 4                                        | PUT<br>PROCE        | ERCO<br>SSING<br>Last mon<br>Last yea<br>Prior yea | R P O F<br>th close<br>r end<br>ar statu | ATIO<br>ed: FE<br>: FEB 2<br>us: CLOSE | N 3.04<br>Crt # 6<br>8/93<br>8/93<br>D |
|---------------------------------------------------------------------------------------------------|-------------------------------------------------------|-----------------------------------------------------------------------------------|---------------------|----------------------------------------------------|------------------------------------------|----------------------------------------|----------------------------------------|
| PPPPP<br>P I<br>P P<br>PPPP<br>P<br>P<br>P<br>P                                                   | р<br>Э<br><del>жи</del><br>жиж<br>жи                  | 2000<br>C C<br>C<br>C<br>C<br>C<br>C<br>C<br>C<br>C<br>C<br>C<br>C<br>C<br>C<br>C | ***<br>*****<br>*** | PPPPP<br>P P<br>P P<br>PPPPP<br>P<br>P<br>P        | ***<br>*****<br>***                      | LLL<br>L<br>L<br>L<br>L<br>L<br>LLLLL  |                                        |
| S S0                                                                                              | PROCESS)                                              | ING DATE<br>Start ]                                                               | ∶31⁄0<br>odify      | 3/93 [MAR<br>Bancel                                | 31∕93]<br>⊡xit                           | ]<br>]⁄s                               |                                        |

Type S and press - Enter.

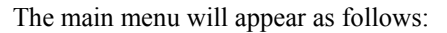

| ANYLTD   | MAIN MENU               | MASTER 3.16   |
|----------|-------------------------|---------------|
| HH       |                         | Sun JUN 30/91 |
| CRT # 12 |                         | 11:30:52      |
|          |                         |               |
| 1        | Payroll                 |               |
| 2        | Accounts Receivable     |               |
| 3        | Accounts Payable        |               |
| 4        | Construction            |               |
| 5        | General Ledger          |               |
| 6        | Security                |               |
| 7        | System Ütilities        |               |
| 8        | Backup                  |               |
| 9        | Monthly Closing         |               |
| 10       | Print Reports           |               |
| 11       | reserved                |               |
| 12       | Fixed Assets            |               |
| 13       | Inventory / Order Entry |               |
| 0        | Queru                   |               |
| S        | Status                  |               |
| E        | Exit                    |               |
| E        | Enter selection         |               |
|          |                         |               |

Select the General Ledger System by typing 5 and pressing *Enter*.

| The screen will appear as follows: |                           |      |      |       |      |       |  |  |
|------------------------------------|---------------------------|------|------|-------|------|-------|--|--|
| P.C.P.L                            | General Ledger            |      |      | TLGL  | P20  | 5.13  |  |  |
| RM                                 | Main Menu                 | _    |      | _     | 28/0 | )2/93 |  |  |
| Last month end: 01/93              |                           | Last | year | end : | 29/  | 2/92  |  |  |
|                                    |                           |      |      |       |      |       |  |  |
|                                    | 1 Jally processing        |      |      |       |      |       |  |  |
|                                    | 2 Yearly processing       |      |      |       |      |       |  |  |
|                                    | A Maintenance and inguinu |      |      |       |      |       |  |  |
|                                    | 5 Data file status        |      |      |       |      |       |  |  |
|                                    | 6 Company information     |      |      |       |      |       |  |  |
|                                    | e company information     |      |      |       |      |       |  |  |
|                                    |                           |      |      |       |      |       |  |  |
|                                    | E Exit                    |      |      |       |      |       |  |  |
|                                    |                           |      |      |       |      |       |  |  |
|                                    | E Enter selection         |      |      |       |      |       |  |  |
|                                    |                           |      |      |       |      |       |  |  |
|                                    |                           |      |      |       |      |       |  |  |
|                                    |                           |      |      |       |      |       |  |  |
|                                    |                           |      |      |       |      |       |  |  |
|                                    |                           |      |      |       |      |       |  |  |
|                                    |                           |      |      |       |      |       |  |  |
|                                    |                           |      |      |       |      |       |  |  |
|                                    |                           |      |      |       |      |       |  |  |
|                                    |                           |      |      |       |      |       |  |  |
|                                    |                           |      |      |       |      |       |  |  |

Refer to the Polymathic General Ledger manual for further instructions.

## **Helpful Hints:**

Chapter 5 - Daily Processing will detail how to make journal entries using Polymathic's General Ledger system.

Chapter 7 – Reports will detail all the reports available in the Polymathic General Ledger system and how to generate them.

Chapter 8 – Maintenance and Inquiry details how to set up general ledger and financial statement codes plus much more.

Chapter 12 – Print Reports explains how to print Polymathic reports.